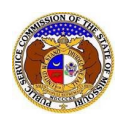

Users can self-subscribe or unsubscribe to any non-case submissions in EFIS.

## SUBSCRIBE TO NON-CASE NOTIFICATIONS

To subscribe to receive EFIS email notifications for non-case submissions:

NOTE: Users must have a verified user account in EFIS.

- 1) Navigate to EFIS.
- 2) Click the Log In link located in the *Header Links* in the upper, right-hand corner.

| MISSOURI PUBLIC SERVICE COMMISSION       | 🐣 Register 🔿 Log in 🔸 PSC Log in |
|------------------------------------------|----------------------------------|
| ELECTRONIC FILING AND INFORMATION SYSTEM | Help Directory                   |

- 3) In the Email Address field, input the user's email address registered with their user account.
- 4) In the **Password** field, input the user's password.
- 5) Click the **Log In** button.

| Login         |                                                  | e Help |
|---------------|--------------------------------------------------|--------|
| Email Address |                                                  |        |
| Password      |                                                  | Ø      |
|               | Log in                                           |        |
|               | Forgot your password?<br>Register as a new user? |        |

#### **OPTION 1 (Non-Case Search)**

1) Select the 'Utility Compliance e-Filings & Search' tab.

| Company & User<br>Management 🝷 | Agenda 🔹 | Case<br>e-Filings & Search + | Utility Compliance<br>e-Filings & Search 🔹 | Consumer Resources • | Reports & Misc. Resources - |
|--------------------------------|----------|------------------------------|--------------------------------------------|----------------------|-----------------------------|
|                                |          |                              |                                            |                      |                             |

2) Select the 'Existing Non-Case e-Filing & Search' link.

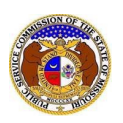

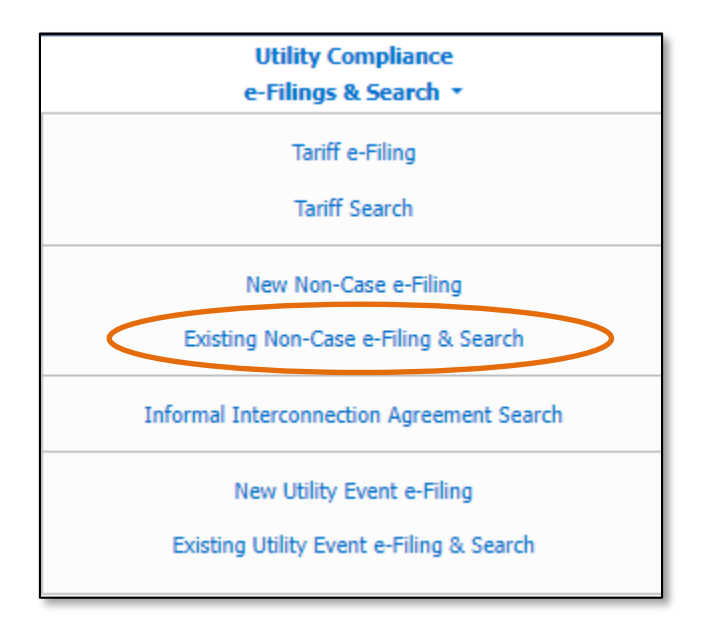

- 3) Input the applicable search criteria.
- 4) Select the **Search** button; or click the **Clear** button to clear all fields and start over.

|              |            | Existing Non-C                                               | Case e-Filing & S               | Search                    |                    |      |
|--------------|------------|--------------------------------------------------------------|---------------------------------|---------------------------|--------------------|------|
| Search C     | criteria 🕶 |                                                              |                                 |                           |                    | Help |
|              |            | "Parent" and "Doing Business As" compa                       | nies will also be included wher | n searching on a company. |                    |      |
| Date Filed   |            | Tracking No.                                                 | Related Submissio               | on No.                    | Submission Subtype |      |
| From         | То         | BXXX-2000-1234                                               | XX-2000-0000                    |                           | (Select)           | *    |
| Utility Type |            | Company                                                      | Reporting Year                  |                           |                    |      |
| (Select)     | ~          | Begin typing for suggestions                                 | From                            | То                        |                    |      |
|              |            | Include companies closed in EFIS:  Search on single company: |                                 |                           |                    |      |
|              |            | Search Sup                                                   | plemental Submissions 🗆         |                           |                    |      |
|              |            | Sear                                                         | ch                              | Clear                     |                    |      |
|              |            |                                                              |                                 |                           |                    |      |

- 5) If searching by the Tracking No. field, then the Non-Case Submission page will be displayed.
- 6) If searching by any fields outside of the Tracking No. field, then a list of the non-case submissions with the search criteria selected will be displayed below the Search button.
  - a) Click on the tracking number in the Tracking No. column to view the tariff.

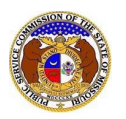

|                                       | Search complete. The results are displayed below.                                                                                                    |                                                                                                    |                                                                                 |                                                                                                    |                                                                            |                                                  |                                                            |                        |                     |
|---------------------------------------|----------------------------------------------------------------------------------------------------|----------------------------------------------------------------------------------------------------|---------------------------------------------------------------------------------|----------------------------------------------------------------------------------------------------|----------------------------------------------------------------------------|--------------------------------------------------|------------------------------------------------------------|------------------------|---------------------|
|                                       |                                                                                                    |                                                                                                    |                                                                                 | Search                                                                                                    | Clear                                                                      |                                                  |                                                            |                        |                     |
| Returning                             | 10 🗸 / 697                                                                                                    |                                                                                                    |                                                                                 |                                                                                                    |                                                                            |                                                  |                                                            |                        |                     |
|                                       | Missouri Public Service Commission Review of Annual Report Submissions: The Missouri Public Service Commission Staff reviews annual report submissions for completeness. The review does not include verification of the accuracy of financial or technical information provided by the utility company in the annual report. Specific questions related to the financial or technical information included within the annual report should be directed to the utility company contact. |                                                                                                    |                                                                                 |                                                                                                    |                                                                            |                                                  |                                                            |                        |                     |
|                                       | submissions for<br>annual report. S<br>contact.                                                                                                    | completeness. The review does<br>pecific questions related to the fi                                                 | not include verification<br>nancial or technical in                             | on of the accuracy of financial or te<br>nformation included within the ann                                                                                                    | chnical information<br>ual report should b                                 | provided by the u<br>e directed to the ut        | tility company in<br>tility company                        | 1 the                  |                     |
| Tracking No.                          | submissions for<br>annual report. S<br>contact.<br>Item No.                                                                                                    | completeness. The review does<br>pecific questions related to the fi<br>Submission Subtype                           | not include verification<br>nancial or technical in<br><u>Date Filed</u> ~      | on of the accuracy of financial or te<br>nformation included within the annu<br>Subject Companies /<br>Filed on Behalf of                                                                        | chnical information<br>ual report should b                                 | provided by the u<br>e directed to the ut<br>Rep | tility company in<br>tility company<br>orting Year         | Related Submission     | n No.               |
| <u>Tracking No.</u><br>BMAR-2023-2207 | submissions for<br>annual report. S<br>contact.<br>Item No.                                                                                                    | completeness. The review does<br>pecific questions related to the fi<br>Submission Subtype<br>Annual Report (MO PSC) | not include verification<br>nancial or technical i<br>Date Filed ~<br>6/29/2023 | on of the accuracy of financial or te<br>nformation included within the annu-<br>Subject Companies /<br>Filed on Behalf of<br>Everstream Solutions LLC (Telej<br>Everstream Solutions LLC (Telej | chnical information<br>ual report should b<br>phone - /XC)<br>phone - IXC) | provided by the u<br>e directed to the ut<br>Rep | tility company in<br>tility company<br>orting Year<br>2022 | the Related Submission | n <mark>N</mark> o. |

7) Click on the **Subscribe Now** button located at the top of the *Non-Case Submission* page.

| Non-Case Submission | 🖶 Print 🥤 🖂 Subscribe Now 🌖 📀 Data Requests 🛛 😧 H | lelp |
|---------------------|---------------------------------------------------|------|
| BMAR-2023-2207      |                                                   |      |

8) Once subscribed, the button at the top of the *Non-Case Submission* page will now be displayed as **Manage Subscription**.

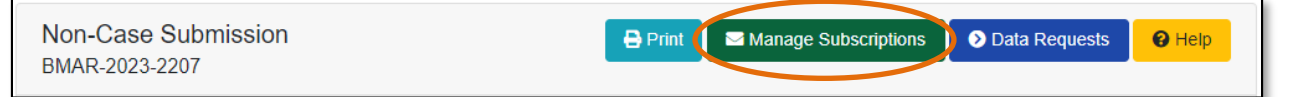

### **OPTION 2 (Dashboard)**

1) Select the 'Dashboard' link in the Header Links.

| TEST                                        | MISSOURI PUBLIC SERVICE COMMISSION<br>ELECTRONIC FILING AND INFORMATION SYSTEM | Log out |
|---------------------------------------------|--------------------------------------------------------------------------------|---------|
| Home / Non-Case Submission - BMAR-2024-2511 | / Dashboard Email Subscription List / Dashboard Account Summary                |         |

2) Select the 'Email Subscription List' tab.

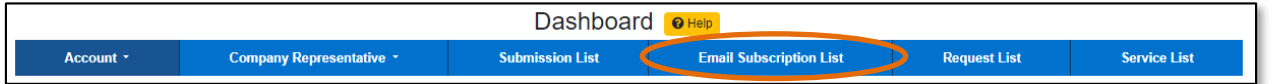

3) Select the Add Email Subscription accordion.

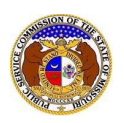

| Email Subscription List |                                 |                 |                                 |                              |                     |
|-------------------------|---------------------------------|-----------------|---------------------------------|------------------------------|---------------------|
|                         | Subscription Name               | Submission Type | Action                          | Additional Criteria          | Notify How Often    |
| Delete                  | EA-2024-2503 Case Notifications | Case            | Filing Created on Existing Case | Submission No.: EA-2024-2510 | Quickly as Possible |
| 🗊 Delete                | Case - ER-2024-2505             | Case            | Filing Created on Existing Case | Submission No.: ER-2024-2505 | Quickly as Possible |
| Delete                  | Case - ER-2023-0444             | Case            | Filing Created on Existing Case | Submission No.: ER-2023-0444 | Quickly as Possible |
|                         | Add Email Subscription 🔻        |                 |                                 |                              |                     |

- 4) In the **Subscription Name** field, input a descriptive name for this subscription.
- 5) In the **Submission Type** field, select 'Non-Case' from the drop-down list.

| Add Email Subscription 🔻           | Add Email Subscription 🔻 |   |  |  |  |  |
|------------------------------------|--------------------------|---|--|--|--|--|
| Items with an orange left border ( | required.                |   |  |  |  |  |
| Subscription Name                  |                          |   |  |  |  |  |
| Submission Type                    | (Select)                 | ~ |  |  |  |  |

- 6) In the field below **Submission Type**, select which type of submission, if desired.
- 7) In the **Action** field, select which type of action.
  - a) New Submission Created receive any notifications for any new non-case submissions.
  - b) Supplemental Submission Created receive notifications for any supplemental non-case submissions. (additional fields will be displayed)
- 8) In the **Utility Type** field, select the applicable type of utility from the drop-down list, if desired.
- 9) In the **Company** field, input and select the company, if desired.
- 10) In the Notify How Often field, select the applicable notification type from the drop-down list.
- 11) Click the **Submit** button after all fields have been completed; or click the **Clear** button to clear all fields and start over.

| Submission Type  | Non-Case                     | ~ |
|------------------|------------------------------|---|
|                  | (Select)                     | ~ |
| Action           | (Select)                     | ~ |
| Utility Type     | (Select)                     | ~ |
| Company          | Begin typing for suggestions |   |
| Notify How Often | (Select)                     | ~ |
|                  | Submit Clear                 |   |

12) Once submitted, users will notice an additional subscription listed on their Email Subscription List.

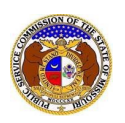

|        | Email Subscription List            |                                    |                                 |                                |                     |  |
|--------|------------------------------------|------------------------------------|---------------------------------|--------------------------------|---------------------|--|
|        | Subscription Name                  | Submission Type                    | Action                          | Additional Criteria            | Notify How Often    |  |
| Delete | EA-2024-2503 Case Notifications    | Case                               | Filing Created on Existing Case | Submission No.: EA-2024-2510   | Quickly as Possible |  |
| Delete | Case - ER-2024-2505                | Case                               | Filing Created on Existing Case | Submission No.: ER-2024-2505   | Quickly as Possible |  |
| Delete | Case - ER-2023-0444                | Case                               | Filing Created on Existing Case | Submission No.: ER-2023-0444   | Quickly as Possible |  |
| Delete | Non-Case - BMAR-2023-2207          | Non-Case                           | Supplemental Submission Created | Submission No.: BMAR-2023-2207 | Quickly as Possible |  |
| Delete | Electric Annual Report Submissions | Non-Case<br>Annual Report (MO PSC) | New Submission Created          | Utility Type: Electric         | Quickly as Possible |  |

### UNSUBSCRIBE TO CASE NOTIFICATIONS

To unsubscribe to EFIS email notifications for cases:

NOTE: Users must have a 'Professional Account' and linked to the company they are filing on behalf of.

- 1) Navigate to EFIS.
- 2) Click the Log In link located in the *Header Links* in the upper, right-hand corner.

| MISSOURI PUBLIC SERVICE COMMISSION<br>ELECTRONIC FILING AND INFORMATION SYSTEM | Log in → PSC Log in + PSC Log in Help Directory |
|--------------------------------------------------------------------------------|-------------------------------------------------|
|--------------------------------------------------------------------------------|-------------------------------------------------|

- 3) In the Email Address field, input the user's email address registered with their user account.
- 4) In the **Password** field, input the user's password.
- 5) Click the **Log In** button.

| Login         |                                                  | e Help |
|---------------|--------------------------------------------------|--------|
| Email Address |                                                  |        |
| Password      |                                                  | Ø      |
|               | Log in                                           |        |
|               | Forgot your password?<br>Register as a new user? | -      |

### **OPTION 1 (Non-Case Search)**

1) Select the 'Utility Compliance e-Filings & Search' tab.

| Company & User<br>Management - | Agenda 🝷 | Case<br>e-Filings & Search + | Utility Compliance<br>e-Filings & Search • | Consumer Resources * | Reports & Misc. Resources - |
|--------------------------------|----------|------------------------------|--------------------------------------------|----------------------|-----------------------------|
|                                |          |                              |                                            |                      |                             |

2) Select the 'Existing Non-Case e-Filing & Search' link.

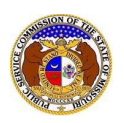

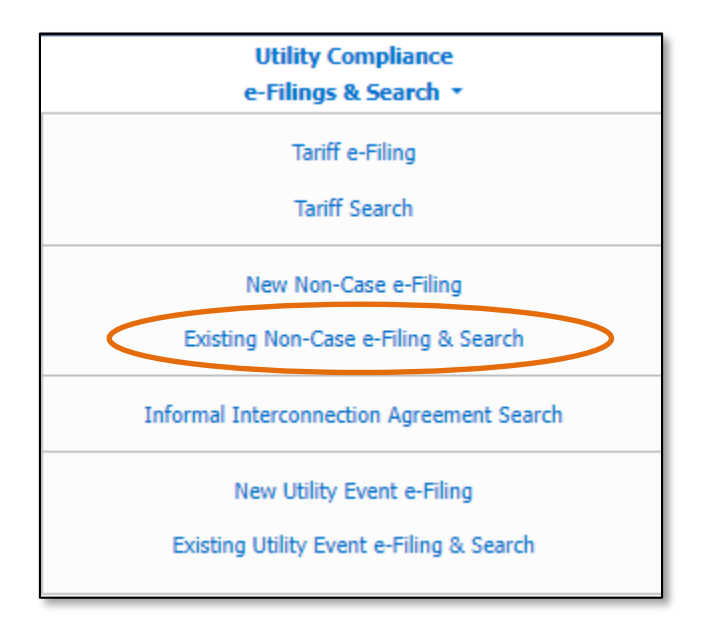

- 3) Input the applicable search criteria.
- 4) Select the **Search** button; or click the **Clear** button to clear all fields and start over.

| Existing Non-Case e-Filing & Search |            |                                                              |                                 |                           |                    |      |  |
|-------------------------------------|------------|--------------------------------------------------------------|---------------------------------|---------------------------|--------------------|------|--|
| Search C                            | criteria 🕶 |                                                              |                                 |                           |                    | Help |  |
|                                     |            | "Parent" and "Doing Business As" compa                       | nies will also be included wher | n searching on a company. |                    |      |  |
| Date Filed                          |            | Tracking No.                                                 | Related Submissio               | on No.                    | Submission Subtype |      |  |
| From                                | То         | BXXX-2000-1234                                               | XX-2000-0000                    |                           | (Select)           | *    |  |
| Utility Type                        |            | Company                                                      | Reporting Year                  |                           |                    |      |  |
| (Select)                            | ~          | Begin typing for suggestions                                 | From                            | То                        |                    |      |  |
|                                     |            | Include companies closed in EFIS:  Search on single company: |                                 |                           |                    |      |  |
|                                     |            | Search Sup                                                   | plemental Submissions 🗆         |                           |                    |      |  |
|                                     |            | Sear                                                         | ch                              | Clear                     |                    |      |  |
|                                     |            |                                                              |                                 |                           |                    |      |  |

- 5) If searching by the Tracking No. field, then the Non-Case Submission page will be displayed.
- 6) If searching by any fields outside of the Tracking No. field, then a list of the non-case submissions with the search criteria selected will be displayed below the Search button.
  - a) Click on the tracking number in the Tracking No. column to view the tariff.

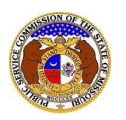

|                | Search complete. The results are displayed below.                  |                                                                                                    |                                                                           |                                                                                                    |                                                                                          |                                                                   |                        |  |  |
|----------------|--------------------------------------------------------------------|----------------------------------------------------------------------------------------------------|---------------------------------------------------------------------------|----------------------------------------------------------------------------------------------------|------------------------------------------------------------------------------------------|-------------------------------------------------------------------|------------------------|--|--|
|                |                                                                    |                                                                                                    |                                                                           | Search                                                                                                    | Clear                                                                                    |                                                                   |                        |  |  |
| Returning      | 10 🗸 / 697                                                         |                                                                                                    |                                                                           |                                                                                                    |                                                                                          |                                                                   |                        |  |  |
|                | Missouri Public<br>submissions for<br>annual report. S<br>contact. | : Service Commission Review<br>completeness. The review does<br>pecific questions related to the fi | of Annual Report S<br>not include verification<br>nancial or technical in | ubmissions: The Missouri Public Servi<br>on of the accuracy of financial or techni<br>nformation included within the annual re | ice Commission Staff revie<br>cal information provided by<br>aport should be directed to | ws annual report<br>the utility company in<br>the utility company | ×                      |  |  |
| Tracking No.   | Item No.                                                           | Submission Subtype                                                                                  | Date Filed ✓                                                              | Subject Companies /<br>Filed on Behalf of                                                                                      |                                                                                          | Reporting Year                                                    | Related Submission No. |  |  |
| BMAR-2023-2207 | 1                                                                  | Annual Report (MO PSC)                                                                              | 6/29/2023                                                                 | Everstream Solutions LLC (Telephon<br>Everstream Solutions LLC (Telephon                                                       | e - <i>IXC)</i><br>e - IXC)                                                              | 2022                                                              |                        |  |  |
|                |                                                                    |                                                                                                    |                                                                           |                                                                                                    |                                                                                          |                                                                   |                        |  |  |

1) Click on the Manage Subscription button located at the top of the Non-Case Submission page.

| Non-Case Submission | 🔒 Print | Manage Subscriptions | Data Requests | 🕑 Help |
|---------------------|---------|----------------------|---------------|--------|
| BMAR-2023-2207      |         |                      |               |        |

- 2) Once selected, users will be redirected to their *Dashboard*, under their 'Email Subscription List' tab.
- 3) Click the **Delete** button in front of the subscription the user wishes to stop subscription to.

|          | Email Subscription List            |                                    |                                 |                                |                     |  |
|----------|------------------------------------|------------------------------------|---------------------------------|--------------------------------|---------------------|--|
|          | Subscription Name                  | Submission Type                    | Action                          | Additional Criteria            | Notify How Often    |  |
| Delete   | EA-2024-2503 Case Notifications    | Case                               | Filing Created on Existing Case | Submission No.: EA-2024-2510   | Quickly as Possible |  |
| Delete   | Case - ER-2024-2505                | Case                               | Filing Created on Existing Case | Submission No.: ER-2024-2505   | Quickly as Possible |  |
| 🗊 Delete | Case - ER-2023-0444                | Case                               | Filing Created on Existing Case | Submission No.: ER-2023-0444   | Quickly as Possible |  |
| Delete   | Non-Case - BMAR-2023-2207          | Non-Case                           | Supplemental Submission Created | Submission No.: BMAR-2023-2207 | Quickly as Possible |  |
| Delete   | Electric Annual Report Submissions | Non-Case<br>Annual Report (MO PSC) | New Submission Created          | Utility Type: Electric         | Quickly as Possible |  |

- 4) A pop-up message is displayed which makes the user confirm their selection.
- 5) Select the **Confirm** button to confirm the closure or click the **Cancel** button to cancel the closure.

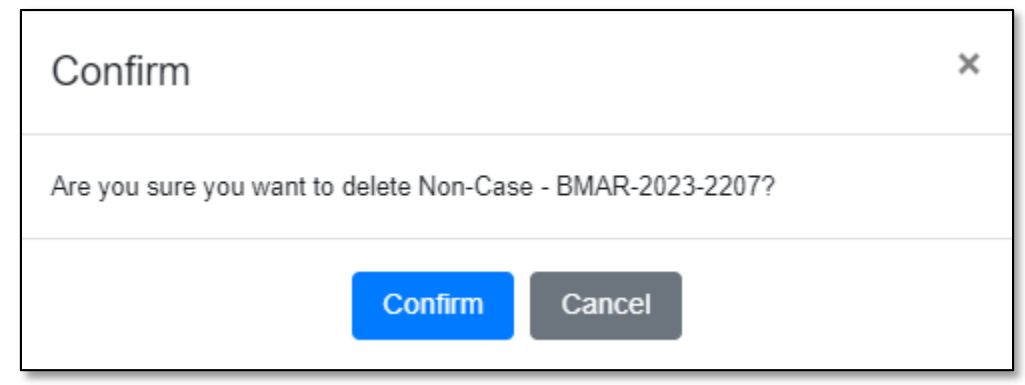

6) Once submitted, users will notice the subscription has been removed from their Email Subscription List.

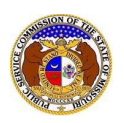

|        | Email Subscription List            |                                    |                                 |                              |                     |  |  |  |
|--------|------------------------------------|------------------------------------|---------------------------------|------------------------------|---------------------|--|--|--|
|        | Subscription Name                  | Submission Type                    | Action                          | Additional Criteria          | Notify How Often    |  |  |  |
| Delete | EA-2024-2503 Case Notifications    | Case                               | Filing Created on Existing Case | Submission No.: EA-2024-2510 | Quickly as Possible |  |  |  |
| Delete | Case - ER-2024-2505                | Case                               | Filing Created on Existing Case | Submission No.: ER-2024-2505 | Quickly as Possible |  |  |  |
| Delete | Case - ER-2023-0444                | Case                               | Filing Created on Existing Case | Submission No.: ER-2023-0444 | Quickly as Possible |  |  |  |
| Delete | Electric Annual Report Submissions | Non-Case<br>Annual Report (MO PSC) | New Submission Created          | Utility Type: Electric       | Quickly as Possible |  |  |  |

# **OPTION 2 (Dashboard)**

1) Select the 'Dashboard' link in the Header Links.

| TEST                                        | MISSOURI PUBLIC SERVICE COMMISSION<br>ELECTRONIC FILING AND INFORMATION SYSTEM | 20 Dashboard 20 Log out |
|---------------------------------------------|--------------------------------------------------------------------------------|-------------------------|
| Home / Non-Case Submission - BMAR-2024-2511 | / Dashboard Email Subscription List / Dashboard Account Summary                | Help Directory          |

2) Select the 'Email Subscription List' tab.

| Dashboard 🛛 Hep |                          |                 |                                                   |  |  |  |
|-----------------|--------------------------|-----------------|---------------------------------------------------|--|--|--|
| Account •       | Company Representative - | Submission List | Email Subscription List Request List Service List |  |  |  |

3) Click the **Delete** button in front of the subscription the user wishes to stop subscription to.

| Email Subscription List |                                    |                                    |                                 |                              |                     |  |
|-------------------------|------------------------------------|------------------------------------|---------------------------------|------------------------------|---------------------|--|
|                         | Subscription Name                  | Submission Type                    | Action                          | Additional Criteria          | Notify How Often    |  |
| 💼 Delete                | EA-2024-2503 Case Notifications    | Case                               | Filing Created on Existing Case | Submission No.: EA-2024-2510 | Quickly as Possible |  |
| 💼 Delete                | Case - ER-2024-2505                | Case                               | Filing Created on Existing Case | Submission No.: ER-2024-2505 | Quickly as Possible |  |
| Delete                  | Case - ER-2023-0444                | Case                               | Filing Created on Existing Case | Submission No.: ER-2023-0444 | Quickly as Possible |  |
| Delete                  | Electric Annual Report Submissions | Non-Case<br>Annual Report (MO PSC) | New Submission Created          | Utility Type: Electric       | Quickly as Possible |  |

- 4) A pop-up message is displayed which makes the user confirm their selection.
- 5) Select the **Confirm** button to confirm the closure or click the **Cancel** button to cancel the closure.

| Confirm                                                             | × |
|---------------------------------------------------------------------|---|
| Are you sure you want to delete Electric Annual Report Submissions? |   |
| Confirm Cancel                                                      |   |

6) Once submitted, users will notice the subscription has been removed from their Email Subscription List.

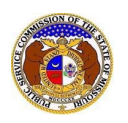

|        | Email Subscription List         |                 |                                 |                              |                     |  |  |
|--------|---------------------------------|-----------------|---------------------------------|------------------------------|---------------------|--|--|
|        | Subscription Name               | Submission Type | Action                          | Additional Criteria          | Notify How Often    |  |  |
| Delete | EA-2024-2503 Case Notifications | Case            | Filing Created on Existing Case | Submission No.: EA-2024-2510 | Quickly as Possible |  |  |
| Delete | Case - ER-2024-2505             | Case            | Filing Created on Existing Case | Submission No.: ER-2024-2505 | Quickly as Possible |  |  |
| Delete | Case - ER-2023-0444             | Case            | Filing Created on Existing Case | Submission No.: ER-2023-0444 | Quickly as Possible |  |  |

For additional assistance, please contact the Data Center at (573) 751-7496 or <u>dcsupport@psc.mo.gov</u>.